# Receptor

## **Getting Started**

## 1. Download the Inspector app (for free) from the App Store (for iOS devices) or Google Play Store (for Android Devices).

## 2. Go to your device settings and ensure Bluetooth is enabled.

### 3. Start the Receptor by shaking it.

The LED on the Receptor will blink blue rapidly. This means the Receptor is broadcasting and ready to pair with your device.

#### 4. Open the Inspector App

A pop up window stating that "Rcptr" would like to pair with your phone will appear. Press Pair. The LED blink will slow once connected.

#### 5. Create your Inspector account.

Account creation is used for saving your custom inspection reports. If you have already created an Inspector account, log in using your credentials.

© 2016 Aginova Inc. All rights reserved.